After connecting your eRA Commons account (if required), you will be prompted to verify your identity with Login.gov. Click the text box "Verify your identity with Login.gov" to begin the process.

| EARCHER WORKBENCH<br>Access Requirements                         |                                                                                  |
|------------------------------------------------------------------|----------------------------------------------------------------------------------|
| ease complete the necessary steps to gain access to the All of U | <i>Is</i> datasets.                                                              |
| Step 1<br>Complete Registration                                  | Turn on Google 2-Step Verification<br>Completed on: Jan 24, 2020                 |
| Registered Tier data                                             |                                                                                  |
| Once registered, you'll have access to:                          | Completed on: Jan 24, 2020                                                       |
| Individual (not aggregated) data                                 | C REFRESH Q Verify your identity with Login gov                                  |
| Electronic health records                                        | o verify your identity with Edgingov                                             |
| Survey responses                                                 | Complete All of Us research Registered Tier training<br>Bupassed on Apr 29, 2020 |
| Physical measurements                                            |                                                                                  |
| Wearable devices                                                 |                                                                                  |
|                                                                  |                                                                                  |
|                                                                  |                                                                                  |
| Step 2<br>Sign the code of conduct                               | Sign Data User Code of Conduct                                                   |
| sign the code of conduct                                         | Completed on: Jan 24, 2020                                                       |

You will be directed to a new page where you will need to click on the Login.gov icon.

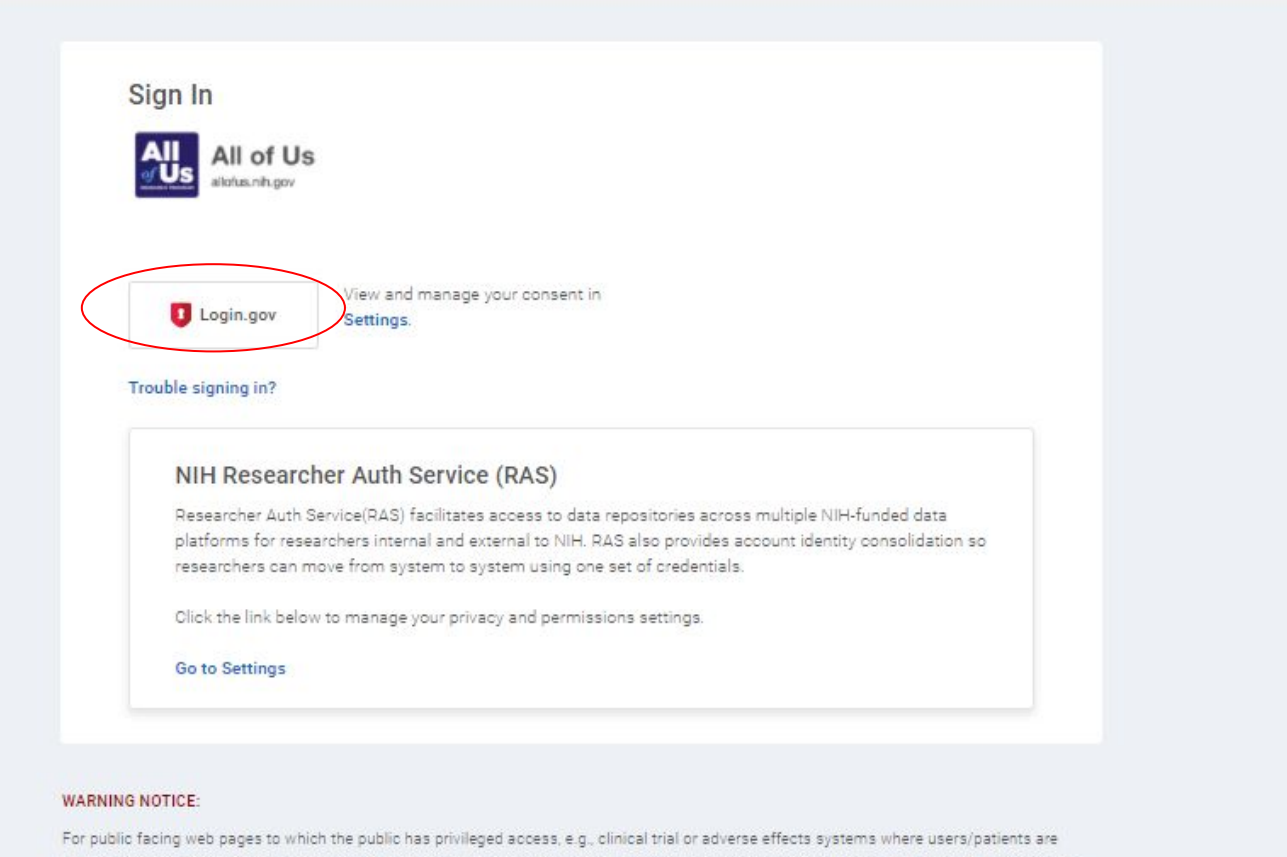

For public facing web pages to which the public has privileged access, e.g., clinical trial or adverse effects systems where users/patients are logging in to enter PII/PHI: You are accessing a U.S. Government web site which may contain information that must be protected under the U.S. Privacy Act or other sensitive information and is intended for Government authorized use only. Unauthorized attempts to upload information, change information, or use of this web site may result in disciplinary action, civil, and/or criminal penalties. Unauthorized users of this web site should have no expectation of privacy regarding any communications or data processed by this web site. Anyone accessing this web site expressly consents to monitoring of their actions and all communication or data transitioning or stored on or related to this web site and is advised that if such monitoring reveals possible evidence of criminal activity, NIH may provide that evidence to law enforcement officials.

#### NIH Web Policies and Notices

Click 'Create an account' if you are a new user to Login.gov.

Click 'Sign in' if you are an existing Login.gov user and skip to slide nine.

|   | NIH is using Login.gov to allow you to                                                                                                    |  |
|---|----------------------------------------------------------------------------------------------------|--|
|   | sign in to your account safely and                                                                                                    |  |
|   | securely.                                                                                                    |  |
|   | Email address                                                                                                    |  |
|   |                                                                                                    |  |
|   |                                                                                                    |  |
|   | Show password                                                                                                    |  |
|   | Password Show password                                                                                                    |  |
|   | Password Show password                                                                                                    |  |
|   | Password Show password                                                                                                    |  |
| ( | Password Sign in Create an account                                                                                                    |  |
| ( | Password Sign in Create an account                                                                                                    |  |
| ( | Password  Sign in  Create an account  Sign in with your government employee ID                                                                                                    |  |
| ( | Password  Sign in  Create an account  Sign in with your government employee ID  Gack to NIH                                                                                                    |  |
| ( | Password  Sign in  Create an account  Sign in with your government employee ID  ·Back to NIH  Forgot your password?                                                                                                    |  |
| ( | Password  Sign in  Create an account  Sign in with your government employee ID  Back to NIH  Forgot your gassword?  If you're creating an account, you'll need a current state- issued ID.                                                                                       |  |
| ( | Password     Sign in     Create an account     Sign in with your government employee ID     Back to NIH     Forgot your password?   If you're creating an account, you'll need a current state-issued ID.   You will also need                                                   |  |
| ( | Password  Sign in  Create an account  Sign in with your government employee ID  Back to NIH  Forgot your gassword?  Source creating an account, you'll need a current state- issued ID.  You will also need  You will also need  Security Practices and Privacy Act Statement I2 |  |

On this page, you will be asked to:

- 1. Enter your institutional or personal email address
- 2. Select your language of preference
- Read the Rules of Use and check the box next to "Check this box to accept the Login.gov Rules of Use"
- 4. Then click "Submit."

| An official website of the United States government Here's how you know                                                             |
|----------------------------------------------------------------------------------------------------|
| LOGIN.GOV NIH                                                                                                    |
|                                                                                                    |
| Create your account                                                                                                    |
| Enter your email address                                                                                                    |
|                                                                                                    |
| Select your email language preference<br>Login.gov allows you to receive your email communication in<br>English, Spanish or French. |
| • English (default)                                                                                                    |
| O Español                                                                                                    |
| O Français                                                                                                    |
| Check this box to accept the Login.gov <u>Rules of Use</u>                                                                          |
| Submit                                                                                                    |
| Cancel                                                                                                    |
| Security Practices and Privacy Act Statement 🗗                                                                                      |
| Privacy Act Statement 🕼                                                                                                    |
|                                                                                                    |
|                                                                                                    |

Go to the email account you provided during the account creation stage to confirm your Login.gov account.

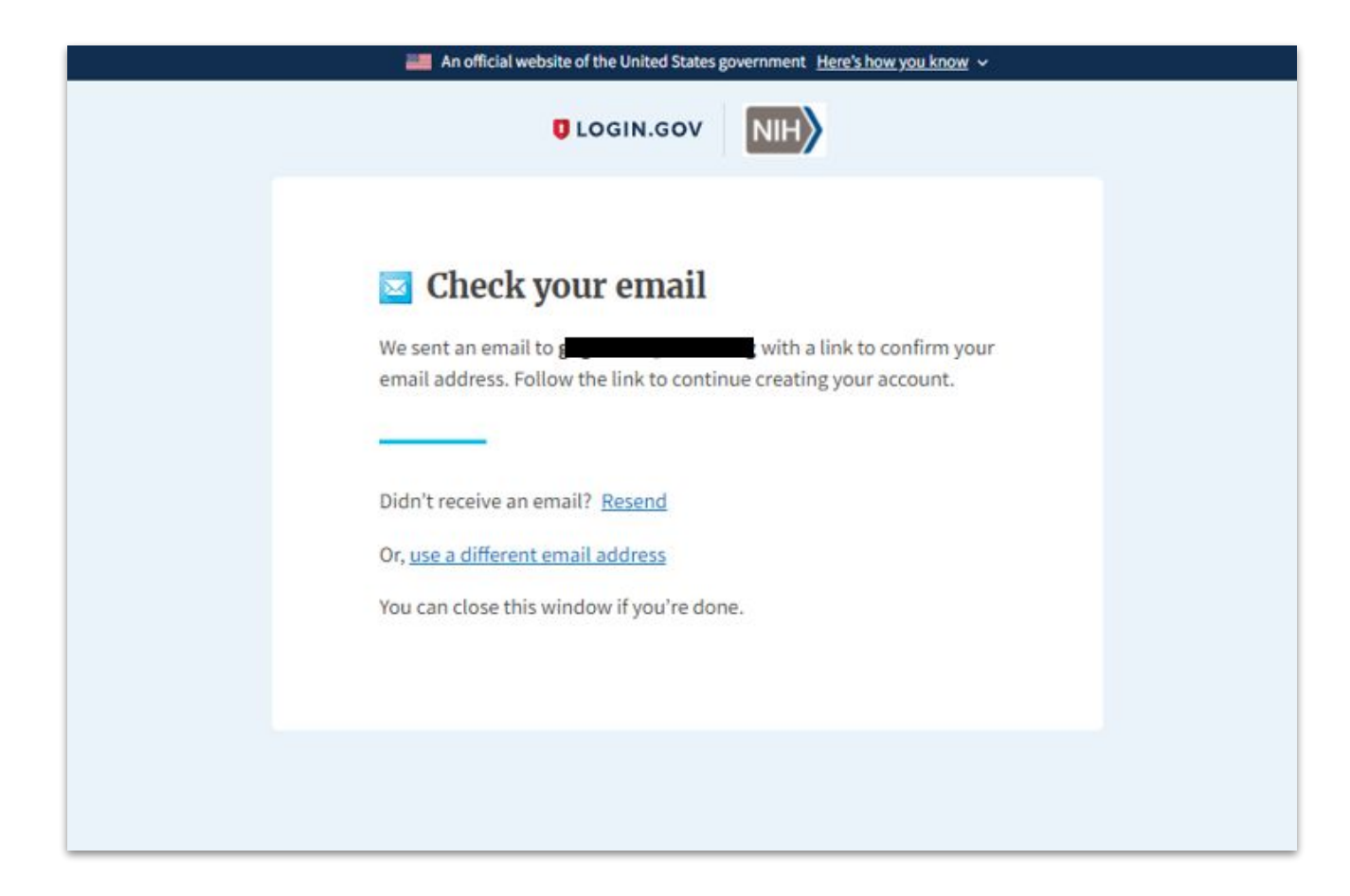

After confirming your email, you will be prompted to create a password. Once you have entered an approved password, click "Continue."

|                                                           | OGIN.GOV                          |
|-----------------------------------------------------------|-----------------------------------|
|                                                           |                                   |
| O Veri have a firmed and                                  |                                   |
| • fou have committed your e                               |                                   |
| Create a strong pa                                        | assword                           |
| It must be at least 12 characters<br>password. That's it! | s long and not be a commonly used |
| Password                                                  | Show password                     |
|                                                           |                                   |
| Password strength:                                        |                                   |
| Continue                                                  |                                   |
| Password safety tips                                      | <b></b>                           |
| Cancel account creation                                   |                                   |
|                                                           |                                   |
|                                                           |                                   |

Select your preferred option to secure your account, then click Continue.

For this tutorial, we selected the Authentication application option.

| 0    | Keep this information safe. You will be locked out and have to create a new account if you lose your authentication method.                                                                                                    |
|------|----------------------------------------------------------------------------------------------------|
| Sele | ect an option to secure your account:                                                                                                    |
| C    | Security key<br>Use a security key that you have. It's a physical device that<br>you plug in or that is built in to your computer or phone (it<br>often looks like a USB flash drive). Recommended because it<br>is more phishing resistant.<br>MORE SECURE |
| C    | Government employee ID<br>Insert your government or military PIV or CAC card and enter<br>your PIN.                                                                                                    |
| C    | Authentication application<br>Get codes from an app on your phone, computer, or tablet.<br>Recommended because it is harder to intercept than texts or<br>phone calls.                                                                                      |
|      | <ul> <li>Phone</li> <li>Get security codes by text message (SMS) or phone call.</li> <li>Please do not use web-based (VOIP) phone services.</li> </ul>                                                                                                    |
| C    | Backup codes<br>We'll give you 10 codes. You can use backup codes as your<br>only authentication method, but it is the least<br>recommended method since notes can get lost. Keep them<br>in a safe place.                                                  |
|      | Continue                                                                                                    |

If you chose to use an authentication application, follow the prompts on your screen and click "Submit" once step 4 on this screen is complete.

| CODENSION   Add an authentication app to sign in using temporary security codes. What is an authentication app? I wanter than one app, you'll know which ones which. I por your authentication app? I por your authentication app? I come this QR barcode with your app I come this code manually into your authentication app? I preserve this code manually into your authentication app? I preserve this code manually into your authentication app? I preserve this code manually into your authentication app? I preserve this code manually into your authentication app? I preserve the temporary code from your app? I ner the temporary code from your app? I come this browser I choose another option                                                                                                    | An official website of the United States government <u>Here's how you know</u> ~                                                              |  |
|----------------------------------------------------------------------------------------------------|----------------------------------------------------------------------------------------------------|--|
| Add an authentication app to sign in using temporary security core. What is an authentication app? <b>Output Output Output</b>                                                                                                    | UCGIN.GOV                                                                                                    |  |
| <ul> <li>Sive it a nickname</li> <li>If you add more than one app, you'll know which ones which.</li> <li>Open your authentication app</li> <li>Scan this QR barcode with your app</li> <li>Scan this QR barcode with your app</li> <li>Or enter this code manually into your authentication app</li> <li>DTBS2MUFDSBQIPSY</li> <li>Copy</li> <li>Inter the temporary code from your app</li> <li>Submit</li> <li>Remember this browser</li> <li>choose another option</li> </ul>                                                                                                    | Add an authentication app<br>Set up an authentication app to sign in using temporary security<br>codes. <u>What is an authentication app?</u> |  |
| <ul> <li>Open your authentication app</li> <li>Scan this QR barcode with your app</li> <li>Scan this QR barcode with your app</li> <li>Or enter this code manually into your authentication app</li> <li>UTBS2MUFDSBQIP3Y</li> <li>Copy</li> <li>Inter the temporary code from your app</li> <li>Submit</li> <li>Remember this browser</li> <li>choose another option</li> </ul>                                                                                                    | Give it a nickname If you add more than one app, you'll know which ones which.                                                                |  |
| <ul> <li>Scan this QR barcode with your app</li> <li>Scan this QR barcode with your app</li> <li>Or enter this code manually into your authentication app</li> <li>UTBS2MUFDSBQIP3Y</li> <li>Copy</li> <li>Enter the temporary code from your app</li> <li>Submit</li> <li>Remember this browser</li> <li>choose another option</li> </ul>                                                                                                    | 2 Open your authentication app                                                                                                    |  |
| Image: Constraint of the second of the second o | 3 Scan this QR barcode with your app                                                                                                    |  |
| Choose another option  Copy  Copy  Copy  Copy  Copy  Copy  Copy  Copy  Copy  Copy  Copy  Copy  Copy  Copy  Copy  Copy  Copy  Copy Copy                                                                                                    | Or enter this code manually into your authentication app                                                                                      |  |
| Cubmit Choose another option                                                                                                    | Enter the temporary code from your app                                                                                                    |  |
| Submit  Remember this browser  Choose another option                                                                                                    |                                                                                                    |  |
| Remember this browser Choose another option                                                                                                    | Submit                                                                                                    |  |
| < Choose another option                                                                                                    | Remember this browser                                                                                                    |  |
|                                                                                                    | < Choose another option                                                                                                    |  |
|                                                                                                    |                                                                                                    |  |

Now you will verify your identity. Make sure you have all of the required information available to you before proceeding.

| O<br>Getting start                        | ed Verify your ID Verify your Verify phone<br>personal details address                                                                                                    | e or Secure your<br>account                 |
|-------------------------------------------|----------------------------------------------------------------------------------------------------|---------------------------------------------|
| Ver<br>gov<br>The a<br>you –<br>To v<br>3 | rify your identity to securely<br>remment services<br>gency that you are trying to access needs to make<br>not someone pretending to be you.<br>rerify your identity, you will need<br>Your State-issued ID<br>Your Social Security number<br>You will not need the card with you.<br>A phone number on a phone plan<br>associated with your name<br>You do not need to be the primary account holde | y access<br>sure you are<br>I:<br>r. If you |
| Are y                                     | do not have a phone number that qualifies, we ca<br>you the verification code by mail in approximatel<br>business days.                                                                                                    | ın send<br>y 3-7                            |
| See a                                     | list of accepted state-issued IDs 🗗                                                                                                    | 5                                           |
| Learn                                     | more about verifying by phone or mail 🗗                                                                                                    | >                                           |
| Get h                                     | elp at NIH 🗗                                                                                                    | >                                           |
| Our<br>Login<br>highe<br>your i<br>meas   | privacy and security standards<br>gov is a secure, government website that adheres<br>at standards in data protection. We only use your<br>dentity. Learn more a about our privacy and secu<br>ures.                                                                                                    | i to the<br>data to verify<br>arity         |

Read the instructions and then check the box about sharing your information for identity verification. Then click "Continue."

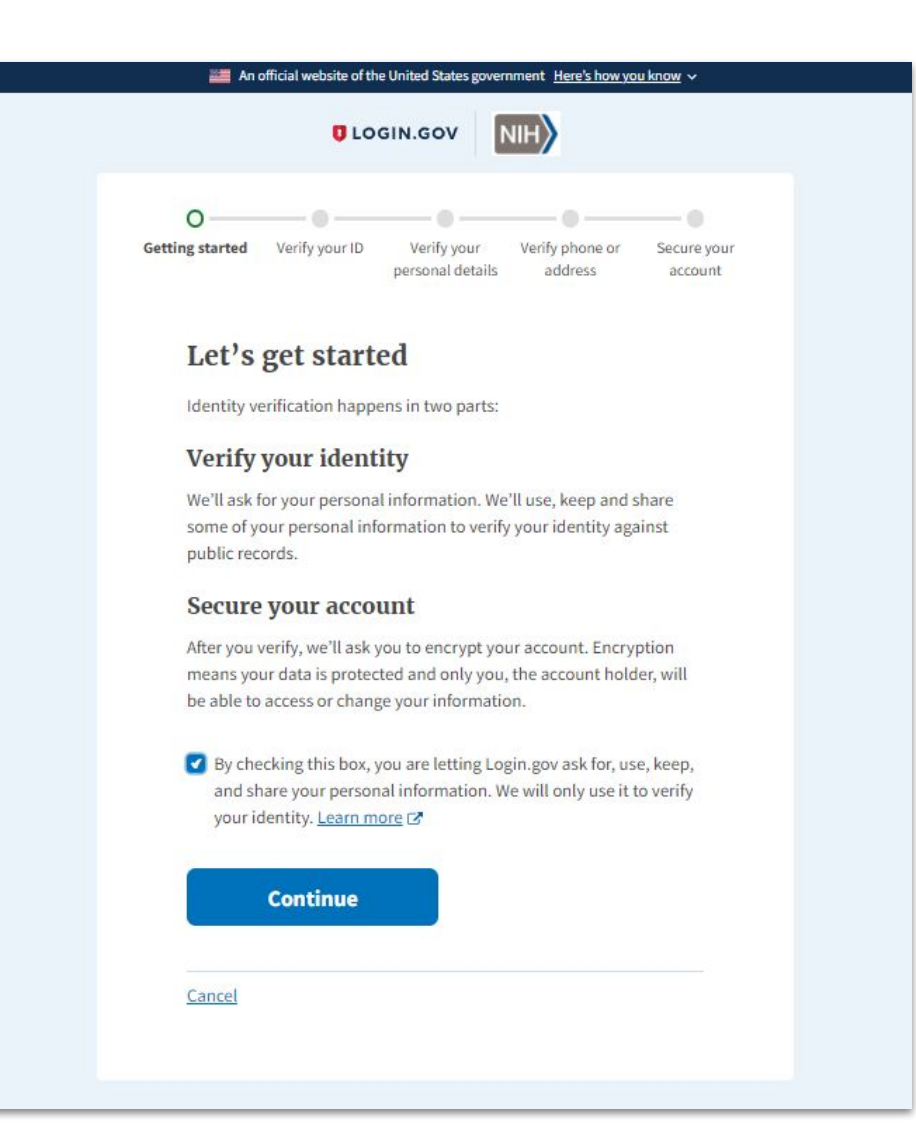

Click 'Use your phone' to take a picture of your ID using your mobile device. You may also upload a picture of your ID from your computer.

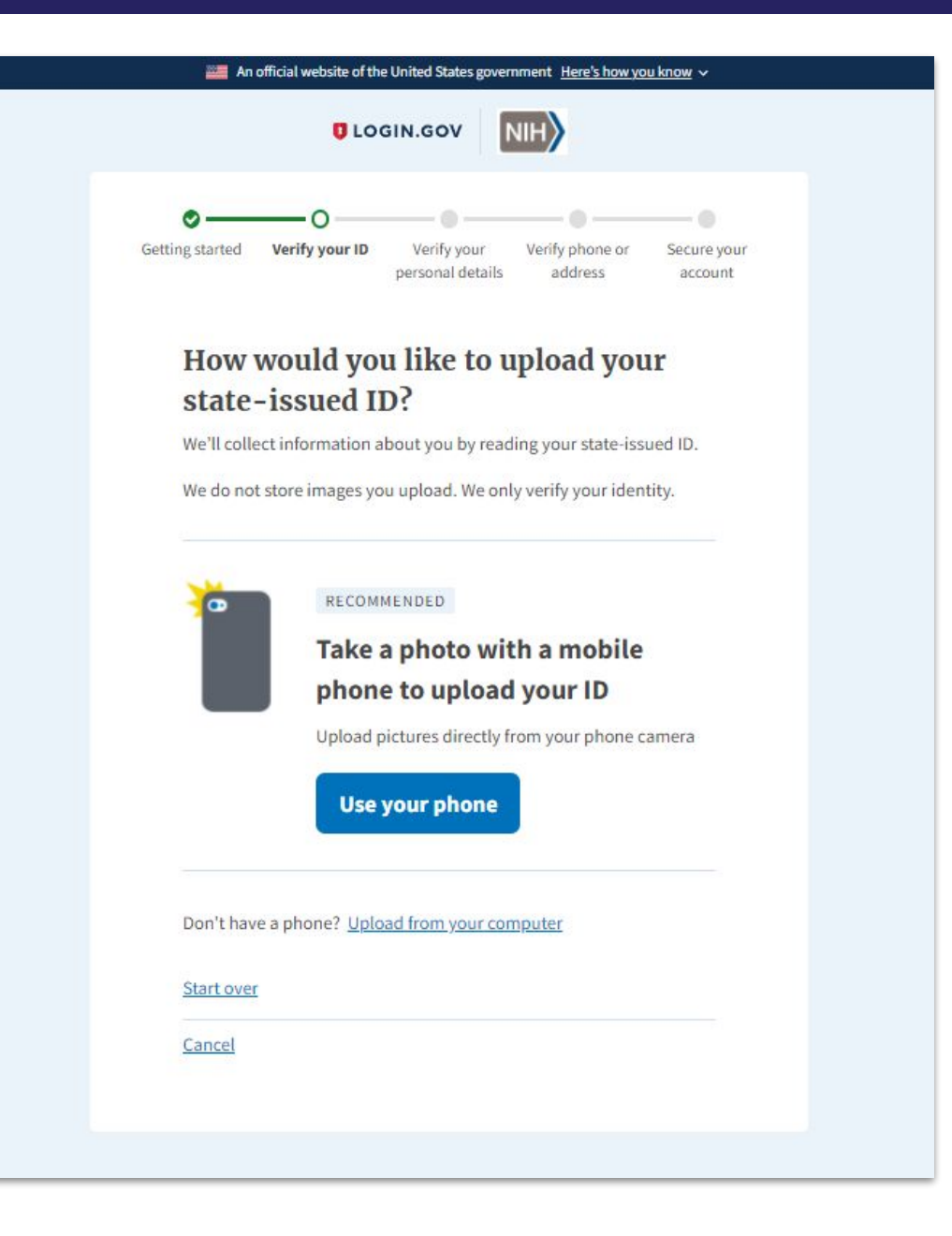

To take a photo with your phone, enter your mobile phone number then click "Continue."

| 🗱 An official website of the United States government Here's how you know 🗸                                                                |
|----------------------------------------------------------------------------------------------------|
|                                                                                                    |
| Getting started Verify your ID Verify your Verify phone or Secure your personal details address account                                    |
| Take a photo with a phone                                                                                                    |
| Use the camera on your mobile phone and upload images of your ID.<br>We only use the images to verify your identity.                       |
| Your mobile phone must have a camera and a web browser                                                                                     |
| We'll send a text message to your device with a link. Follow that link<br>to your browser to take photos of the front and back of your ID. |
| Phone Number                                                                                                    |
| Continue                                                                                                    |
| « <u>Back</u>                                                                                                    |
|                                                                                                    |

A text message with a link will be sent to your mobile device. Follow the instructions in the text message for taking and submitting a picture of your ID to complete this stage of identity verification.

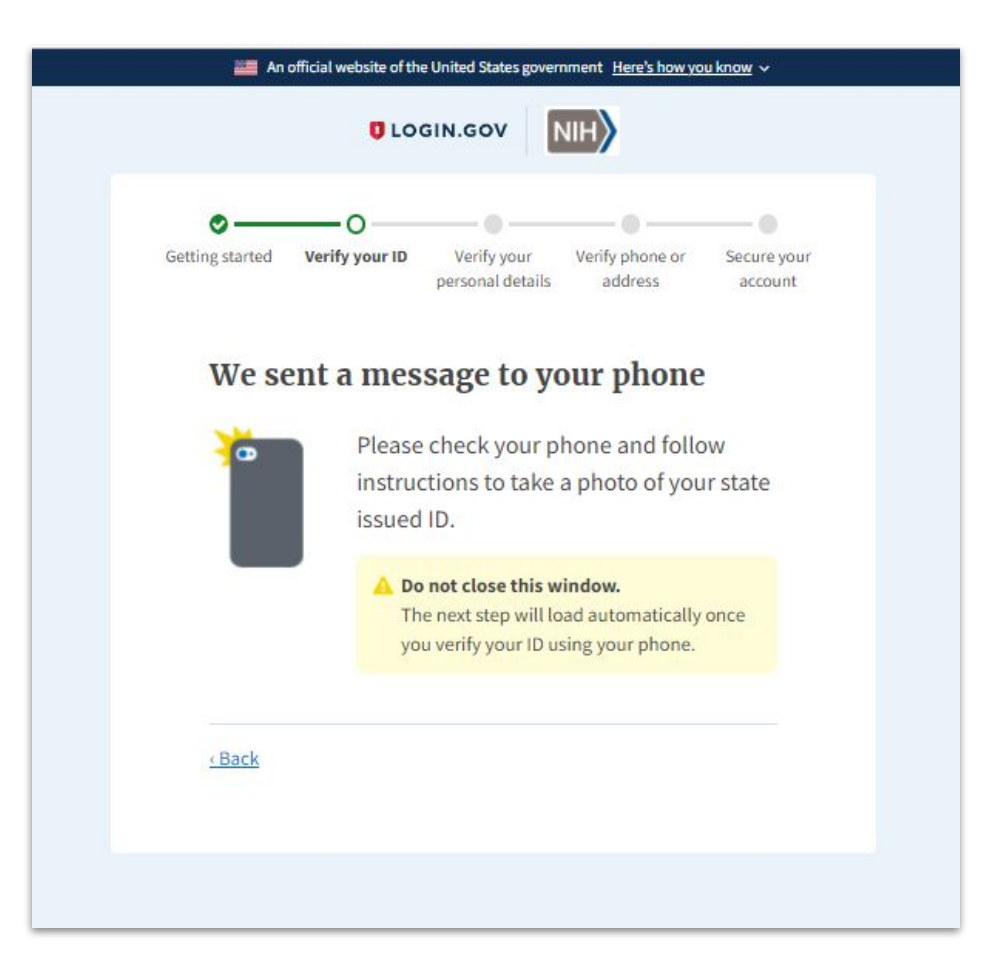

After confirming your ID you will be prompted to provide your social security number. Click "Continue" once this has been provided.

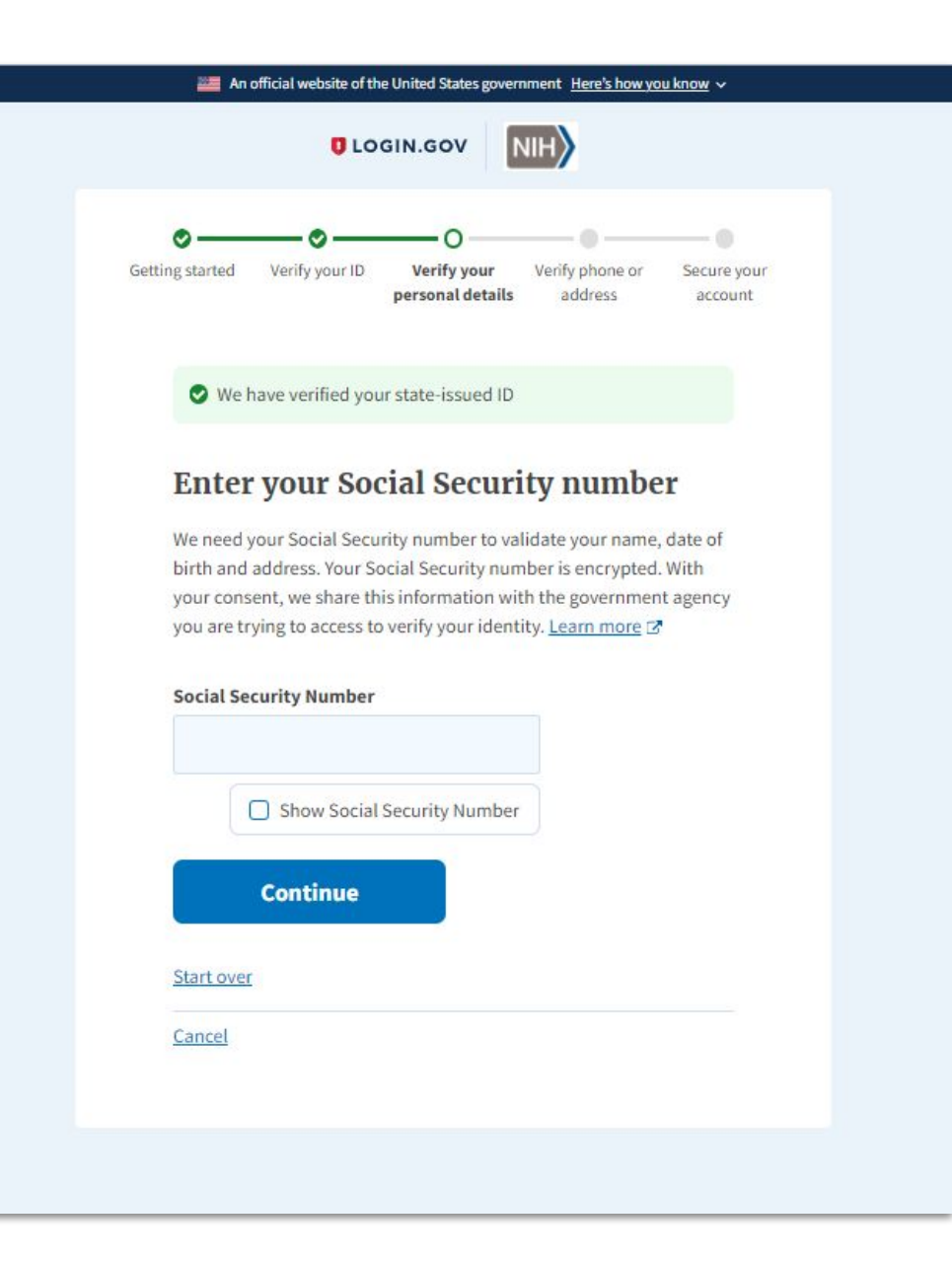

Read and verify your personal information is correct then click "Continue."

| 0               |                 |                                 |                            |                        |
|-----------------|-----------------|---------------------------------|----------------------------|------------------------|
| Getting started | Verify your ID  | Verify your<br>personal details | Verify phone or<br>address | Secure your<br>account |
| Verif           | y your in       | formation                       | i.                         |                        |
| First Nam       | e:              |                                 |                            |                        |
| Date of Bi      | irt             | 8                               |                            |                        |
| Address:        |                 |                                 |                            | Change                 |
| City:<br>State: |                 |                                 |                            |                        |
| Zip Code:       |                 |                                 |                            |                        |
| Social Se       | curity Number:  |                                 |                            | Change                 |
| Sho             | w Social Securi | ty Number                       |                            |                        |
|                 | Continue        |                                 |                            |                        |
| Start over      | ()              |                                 |                            |                        |
| Cancel          |                 |                                 |                            |                        |

Provide a valid phone number that is associated with your name and click "Continue."

| 0                                                         |                                                                            |                                                         |                                          |                        |
|-----------------------------------------------------------|----------------------------------------------------------------------------|---------------------------------------------------------|------------------------------------------|------------------------|
| Getting started                                           | Verify your ID                                                             | Verify your<br>personal details                         | Verify phone or<br>address               | Secure your<br>account |
| 🛇 We                                                      | have verified you                                                          | ur personal inform                                      | nation                                   |                        |
| Enter                                                     | r a phone                                                                  | number                                                  | with your                                |                        |
| name                                                      | e on the p                                                                 | lan                                                     |                                          |                        |
| We'll che<br>your iden                                    | ck this number v<br>tity; we won't us                                      | with phone bill re<br>se it to call or text             | cords. This is to he                     | lp verify              |
| This pho                                                  | ne number mus                                                              | t                                                       |                                          |                        |
| <ul> <li>bestock</li> <li>not</li> <li>bestock</li> </ul> | a phone plan ass<br>be the primary as<br>be a virtual pho<br>a U.S. number | sociated with you<br>ccount holder.<br>ne (such as Goog | r name. You do no<br>(le Voice or Skype) | it need                |
| lf you set<br>different                                   | t <b>up a phone for</b><br>number.                                         | two-factor auth                                         | i <b>entication</b> , this ca            | an be a                |
| Phone N                                                   | umber                                                                      |                                                         |                                          |                        |
|                                                           | Continue                                                                   |                                                         |                                          |                        |
| Having                                                    | trouble? Here                                                              | 's what you c                                           | an do:                                   |                        |
|                                                           | re about verifyir                                                          | ig your phone nu                                        | mber 🗗                                   | >                      |
| Learn mo                                                  |                                                                            | il instead                                              |                                          | >                      |
| Learn mo<br>Verify you                                    | ur address by ma                                                           |                                                         |                                          |                        |

A 2-step verification code can be either texted to your mobile device or you can receive a phone call. Select your preference then click "Continue."

| 0-             |                    |                                 |                            |                        |
|----------------|--------------------|---------------------------------|----------------------------|------------------------|
| Getting starte | d Verify your ID   | Verify your<br>personal details | Verify phone or<br>address | Secure your<br>account |
|                |                    |                                 |                            |                        |
| How            | w would yo         | ou like to                      | receive a c                | ode?                   |
| We'll s        | end a code to +    | 23                              |                            |                        |
| 0              | Text message       | (SMS)                           |                            |                        |
|                | Get your security  | code via text mes               | age / SMS.                 |                        |
| 0              | Phone call         |                                 |                            |                        |
|                | Get your security  | code via phone ca               | łl.                        |                        |
|                |                    |                                 |                            |                        |
|                | Continue           |                                 |                            |                        |
| _              | _                  |                                 |                            |                        |
| Havir          | ng trouble? Her    | re's what you c                 | an do:                     |                        |
|                |                    |                                 |                            |                        |
| Use a d        | different phone nu | umber                           |                            | >                      |
| Verify         | your address by m  | nail instead                    |                            | >                      |
|                |                    |                                 |                            |                        |
|                |                    |                                 |                            |                        |

If receiving a text message was selected, provide the one-time security code that was sent to your mobile device in the text field and click "Submit."

| 0               | <u> </u>        |                                 | <u> </u>                   |                        |
|-----------------|-----------------|---------------------------------|----------------------------|------------------------|
| Getting started | Verify your ID  | Verify your<br>personal details | Verify phone or<br>address | Secure your<br>account |
| Enter           | your se         | curity cod                      | e                          |                        |
| We sent a       | security code t | to +                            | . This code will e         | xpire in               |
| 10 minute       | rs.             |                                 |                            |                        |
| One-time        | security code   |                                 |                            |                        |
|                 |                 |                                 |                            |                        |
| - <u>-</u> -    |                 |                                 |                            |                        |
| C               |                 |                                 |                            |                        |
|                 | Submit          |                                 |                            |                        |
|                 |                 |                                 |                            |                        |
| C Ge            | t another code  |                                 |                            |                        |
|                 |                 |                                 |                            |                        |
| Calcard 4       |                 |                                 | all so the second          |                        |
| Entered ti      | ne wrong phon   | e number: <u>Use an</u>         | other phone num            | ber                    |
| Cancel          |                 |                                 |                            |                        |
| CONCEL          |                 |                                 |                            |                        |

Re-enter your password to confirm your account. Then click "Continue."

| oo                             |                                 |                            | 0                      |
|--------------------------------|---------------------------------|----------------------------|------------------------|
| Getting started Verify your ID | Verify your<br>personal details | Verify phone or<br>address | Secure your<br>account |
| We found records mat           | tching your <b>Pho</b> r        | ne of record               |                        |
| Re-enter your                  | Login.go                        | v passwo                   | d to                   |
| protect your da                | ita                             |                            |                        |
| When you re-enter your pas     | ssword, Login.go                | v will protect the         |                        |
| information you've given u     | s, so that only yo              | u can access it            |                        |
| Read more about how Logi       | n.gov protects yc               | our personal info          | mation 🗗               |
| Password                       |                                 | Show pas                   | sword                  |
| Fo                             | rgot password?                  | Follow these ins           | tructions              |
| Your verified informatio       | n                               |                            | +                      |
|                                | _                               |                            |                        |
| Continue                       |                                 |                            |                        |

Take note of your personal key, however you deem fit. The website provides you with options to download, print, or copy the code. Once the code is recorded and/or saved, click "Continue."

| An 🔤                                  | official website of th                         | e United States gove                     | mment <u>Here's how yo</u>                   | u know 🗸               |
|---------------------------------------|------------------------------------------------|------------------------------------------|----------------------------------------------|------------------------|
|                                       |                                                | GIN.GOV                                  | NIH                                          |                        |
| 0                                     |                                                |                                          |                                              | 0                      |
| Getting started                       | Verify your ID                                 | Verify your<br>personal details          | Verify phone or<br>address                   | Secure your<br>account |
| 🕑 You                                 | have encrypted                                 | your verified dat                        | а                                            |                        |
| Save                                  | your pers                                      | sonal key                                |                                              |                        |
| You'll nee<br>your pass<br>identity a | d this personal k<br>word and don't l<br>gain. | key if you forget y<br>have this key, yo | rour password. If y<br>u'll have to verify y | ou reset<br>/our       |
|                                       | You                                            | ır personal                              | key                                          |                        |
|                                       |                                                |                                          |                                              |                        |
|                                       | :                                              |                                          | :                                            |                        |
|                                       |                                                |                                          |                                              |                        |
|                                       | Genera                                         | ted on September                         | 22, 2021                                     |                        |
|                                       |                                                |                                          |                                              | _                      |
| Dor                                   | wnload                                         | Print                                    | Сору                                         | · _                    |
|                                       | Save it. Keep<br>Don't lose you                | it safe.<br>r personal key of            | r share it with othe                         | ers. We'll             |
| •                                     | ask for it if you                              | reset your pass                          | word.                                        |                        |
|                                       | Continue                                       |                                          |                                              |                        |
|                                       |                                                |                                          |                                              |                        |
|                                       |                                                |                                          |                                              |                        |
|                                       |                                                |                                          |                                              |                        |

Verify your email address then click "Agree and continue."

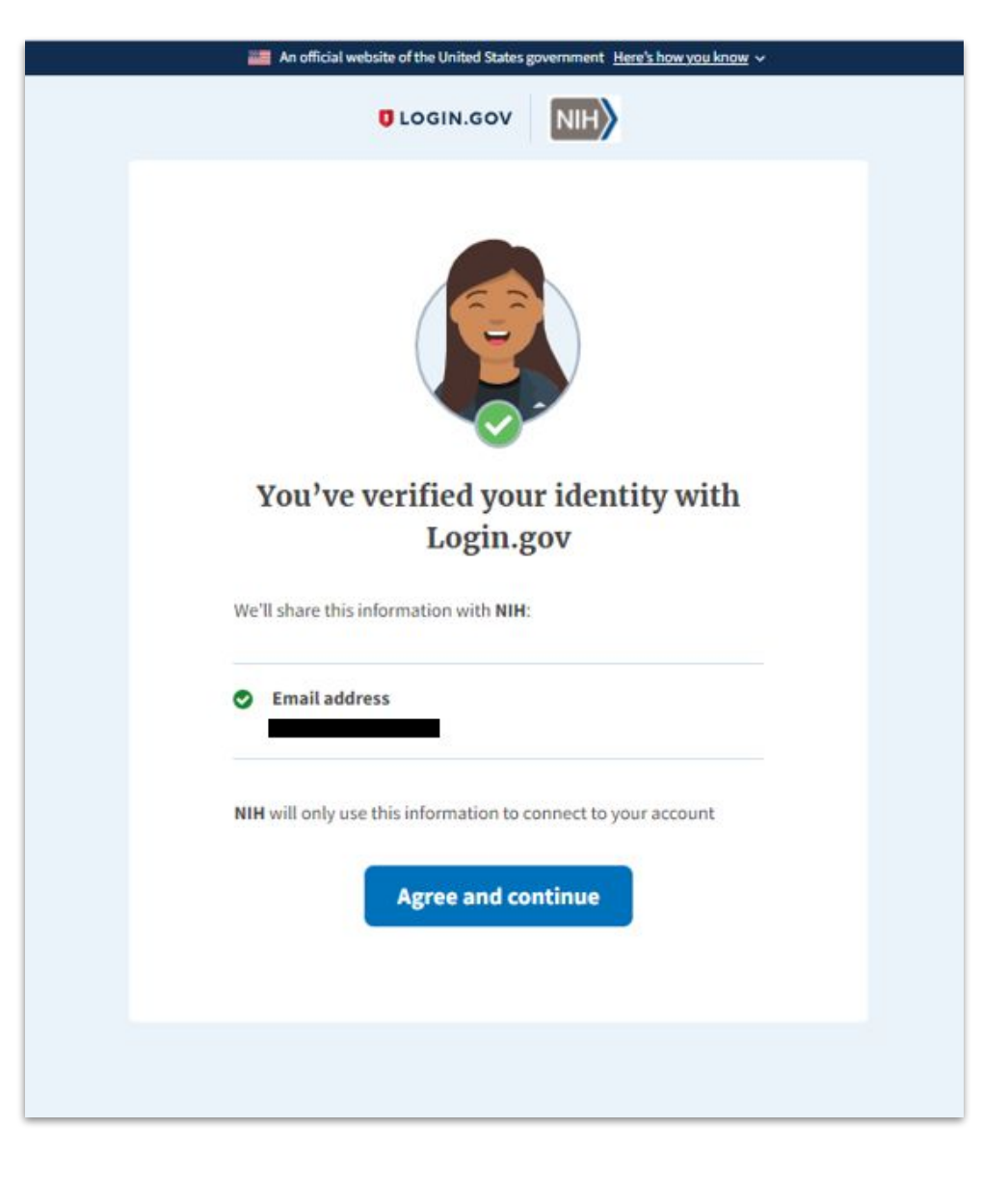

Return back to the *All of Us* Researcher Workbench login page and click the Refresh button.

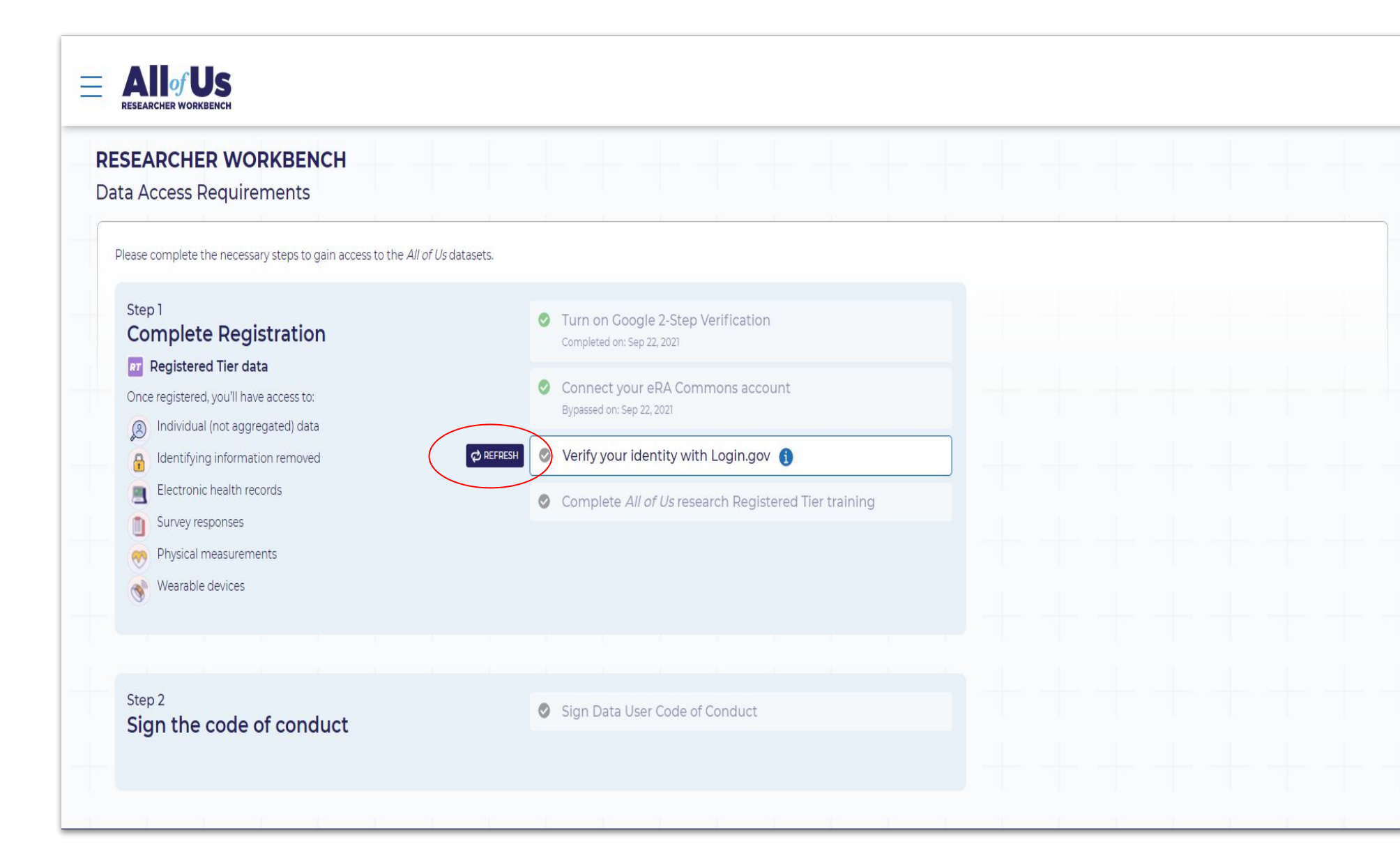

After refreshing the screen, click 'Verify your identity with Login.gov' again to complete the process.

| SEARCHER WORKBENCH<br>a Access Requirements                                                                                                    |                                                                                                    |  |
|----------------------------------------------------------------------------------------------------|----------------------------------------------------------------------------------------------------|--|
| ease complete the necessary steps to gain access to the All or         Step 1         Complete Registration         Image: Image: I | #Us datasets.         Image: Construction Completed on: Sep 22, 2021         Connect your eRA Commons account         Bypassed on: Sep 22, 2021         Image: Complete All of Us research Registered Tier training |  |
| Step 2                                                                                                    | Sign Data User Code of Conduct                                                                                                    |  |

#### Click "Grant" to allow the NIH access to your Login.gov account.

| National Institutes of Health Login.Gov . 26986bcb-d63d-453f-a1f0-a3                                                                                                    |
|----------------------------------------------------------------------------------------------------|
|                                                                                                    |
| Consent to Share Information                                                                                                    |
| <ul> <li>All of Us is requesting access to the following information from any current and future linked identities:</li> <li>Basic profile information: First Name, Last Name, User Id and Email</li> <li>Permissions: PHS ID, Consent, Accession Number and Affiliation</li> </ul>            |
| By agreeing to share this data, you allow NIH to share this information in accordance with <b>NIH Privacy Policy</b> . You can change this and other <b>Settings</b> at any time.                                                                                                    |
| Do not show this again.                                                                                                    |
| Grant Deny                                                                                                    |
| Note: If you choose to deny consent you will not be able to access the application. You will be required to review your Settings annually.                                                                                                    |
|                                                                                                    |
| ARNING NOTICE:                                                                                                    |
| r public facing web pages to which the public has privileged access, e.g., clinical trial or adverse effects systems where users/patients are<br>gging in to enter PII/PHI: You are accessing a U.S. Government web site which may contain information that must be protected under the U.S.   |
| vacy Act or other sensitive information and is intended for Government authorized use only. Unauthorized attempts to upload information,<br>ange information, or use of this web site may result in disciplinary action, civil, and/or criminal penalties. Unauthorized users of this web site |

#### **NIH Web Policies and Notices**

Your identity is now verified with Login.gov and you can proceed to the training modules.

| SEARCHER WORKBENCH<br>a Access Requirements                                                           |                                                                      |             |
|----------------------------------------------------------------------------------------------------|----------------------------------------------------------------------|-------------|
| ease complete the necessary steps to gain access to the <i>All of Us</i> datasets.                    |                                                                      |             |
| Step 1<br>Complete Registration                                                                       | Turn on Google 2-Step Verification<br>Completed on: Sep 22, 2021     |             |
| Registered Tier data     Once registered, you'll have access to:     Individual (not aggregated) data | Connect your eRA Commons account<br>Bypassed on: Sep 22, 2021        |             |
| Identifying information removed     Electronic health records                                         | Verify your identity with Login.gov ()<br>Completed on: Sep 22, 2021 |             |
| Survey responses NEXT                                                                                 | Complete All of Us research Registered Ti                            | er training |
| Physical measurements     Wearable devices                                                            |                                                                      |             |
|                                                                                                    |                                                                      |             |
| Step 2                                                                                                | Cine Data User Carls of Cardwat                                      |             |

#### You are now ready to use the Researcher Workbench!

| ARCHER WORKBENCH<br>Access Requirements                                                                                                    |                                                                                                    |
|----------------------------------------------------------------------------------------------------|----------------------------------------------------------------------------------------------------|
| k you for completing all the necessary steps<br>cher Workbench data access is complete.                                                                                                    |                                                                                                    |
| e complete the necessary steps to gain access to the All of Us d<br>ap 1<br><b>Omplete Registration</b><br><b>Registered Tier data</b><br>ce registered, you'll have access to:<br>Individual (not aggregated) data<br>Identifying information removed<br>Electronic health records<br>Survey responses<br>Physical measurements<br>Wearable devices | <ul> <li>datasets.</li> <li>Turn on Google 2-Step Verification<br/>Completed on: Jan 24, 2020</li> <li>Connect your eRA Commons account<br/>Completed on: Jan 24, 2020</li> <li>Verify your identity with Login.gov 1<br/>Completed on: Sep 22, 2021</li> <li>Complete All of Us research Registered Tier training<br/>Bypassed on: Apr 29, 2020</li> </ul> |
| ep 2<br>gn the code of conduct                                                                                                    | Sign Data User Code of Conduct<br>Completed on: Jan 24, 2020                                                                                                    |